## **Parent-Teacher Interviews**

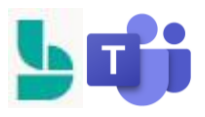

To join your online parent-teacher interview that was previously booked:

1. Go to the email you received when you booked your parent-teacher interview. It should look something like this.

| Your booking is confirmed.         |  |
|------------------------------------|--|
|                                    |  |
| Booking details                    |  |
| Service Name                       |  |
| ONLINE (Surnames N-Y)              |  |
| With                               |  |
| Stewart, Heather (ASD-W)           |  |
| When                               |  |
| April 13, 2022                     |  |
| 5:45 PM - 5:55 PM                  |  |
| (UTC-04:00) Atlantic Time (Canada) |  |
| i Join your appointment            |  |
| 🖪 Reschedule                       |  |

If you **do not** have the Microsoft Teams software on your computer when you click on this link
Join your appointment these are the options you will see:

| How do you want to join<br>your Teams meeting? | Download the Mac app<br>Use the desktop app for the best experience. |
|------------------------------------------------|----------------------------------------------------------------------|
|                                                | Continue on this browser<br>No download or installation required.    |
|                                                | Open your Teams app<br>Already have it? Go right to your meeting.    |

3. When you are ready to start the meeting, click on the option above you want to use. The screen will look like this:

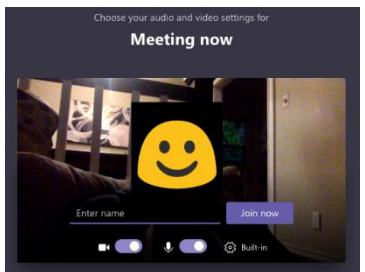

- 4. Enter your name and make sure your camera and microphone are turned on. Click Join now when you are ready.
- 5. You will need to wait for the teacher to admit you to the meeting before it can begin.
- 6. Please respect the 10-minute time frame so teachers can meet with other parents who have appointments.